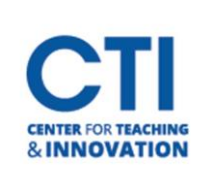

1. Log onto Blackboard Learn and click **Tools** (Figure 1).

| Tools                   |                               |  |                           |
|-------------------------|-------------------------------|--|---------------------------|
| Blackboard Tools        |                               |  |                           |
| E<br>Content Collection | Content Collection Portfolios |  | ryconnord<br>My CoursEval |
| Taskstream              | E<br>Tevera                   |  |                           |

## FIGURE 1

2. After logging onto CoursEval, click Admin (Figure 2).

| my                  | course     | val         |           |                  |      |  |
|---------------------|------------|-------------|-----------|------------------|------|--|
| <b>প্লি</b><br>Home | Surveys    | Reports     | Admin     | <b>?</b><br>Help | Exit |  |
|                     | Administra | ator View b | y Departn | nen.             |      |  |

## FIGURE 2

3. Click on the number under the column **# Reports** (Figure 3).

| Home Surveys | Reports      | Admin      | ?<br>Help | Exit |           |   |               |
|--------------|--------------|------------|-----------|------|-----------|---|---------------|
| E Administ   | rator View b | oy Departm | nent      |      |           |   | Show 10       |
|              | Departi      | ment       |           |      | # Reports | • | Response Rate |
| CEG          |              |            |           |      | 54        |   | 58 %          |

FIGURE 3

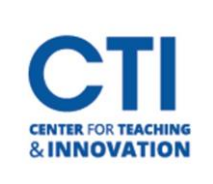

4. Click on the PDF icon to view the results as an online PDF (Figure 4).

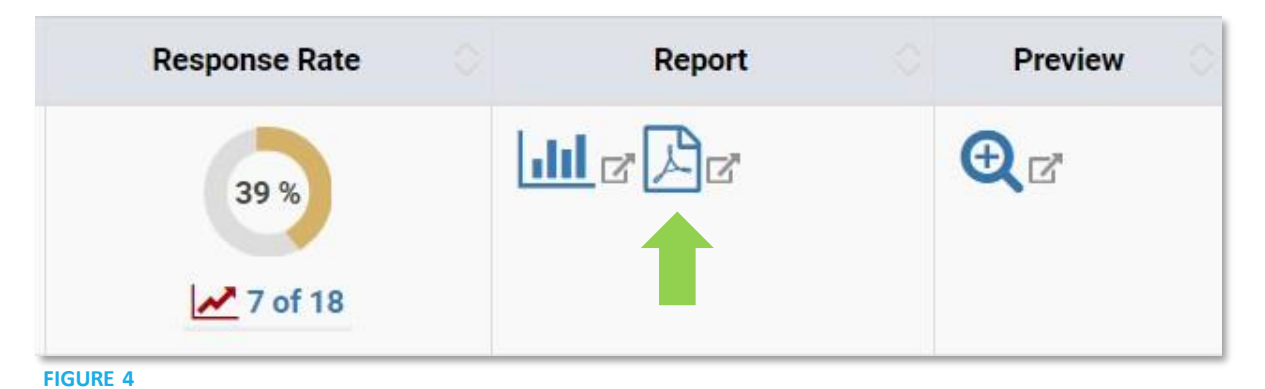

5. To **download the PDF report**, click the downward facing arrow (Figure 5).

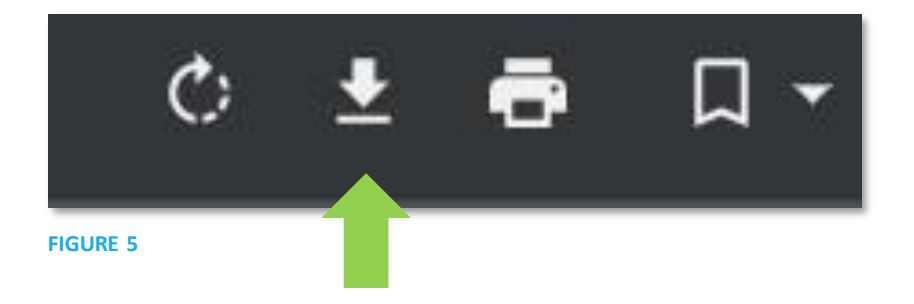